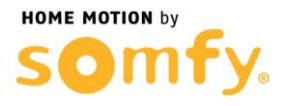

## 1. Connectez-vous à votre box ADSL

 a. Entrer l'adresse IP de votre box dans la barre d'adresse de votre navigateur web (192.168.1.1 Par défaut), puis sélectionner l'onglet « Réseau »

| SFR neuthor      |                         |                  |             |  |  |  |  |  |  |
|------------------|-------------------------|------------------|-------------|--|--|--|--|--|--|
| Etat Résea       | u Wifi Hots             | pot Applications | Maintenance |  |  |  |  |  |  |
| Général          | Général                 |                  |             |  |  |  |  |  |  |
| Etat des service | Etat des services       |                  |             |  |  |  |  |  |  |
| Internet         | A Internet onérationnel |                  |             |  |  |  |  |  |  |
| Internet IPv6    | Désactivé               |                  |             |  |  |  |  |  |  |
| Téléphonie       | Téléphonie active       |                  |             |  |  |  |  |  |  |
| Télévision       | Télévision connectée    |                  |             |  |  |  |  |  |  |
|                  | -                       |                  |             |  |  |  |  |  |  |

 b. Appuyer environ 5 secondes sur le bouton service de votre box ADSL ou bien entrer l'identifiant (« admin » Par défaut) et le mot de passe d'authentification (« admin » Par défaut)

| 🕫 neufbox - ADSL 🔶                                                                                                    |                                                                                                    |
|----------------------------------------------------------------------------------------------------|----------------------------------------------------------------------------------------------------|
| FR neulbox                                                                                                    | Version<br>Adresse MAC<br>Adresse MAC<br>Profit discels : neutox ADSL                                                                                                    |
| Etat Réseau Wifi Hotspot Applications Maintenance Eco                                                                                                    |                                                                                                    |
| Général                                                                                                    |                                                                                                    |
| Accès verrouillé   Pour vous identifier, suivez les instructions ci-dessous :   Identification par bouton service   Appuyez environ 5 secondes sur le bouton service de votre neufbox jusqu'à ce qu'il clignote et cliquez sur le bouton Continuer.   Continuer | Alde<br>Identification par mot de passe :<br>Saisiszez votre identifiant et votre<br>mot de passe pour accéder à<br>l'interface d'administration de votre<br>neufbox. Par défaut, l'identifiant<br>est admin et le mot de passe es<br>le code WiFi (WPA-PSK) se<br>trouvant derrière votre neufbox.<br>Identification par boston service.<br>Appuyez sur ce boston pendin<br>quelques secondes jusqu'à ce qu'i<br>cligneto pais cliquez est |
| Identification par mot de passe                                                                                                    |                                                                                                    |
| Salsissez votre identifiant et votre mot de passe puis cliquez sur le bouton Valider.                                                                                                    |                                                                                                    |
| Identifiant                                                                                                    |                                                                                                    |
| Mot de passe                                                                                                    |                                                                                                    |
| Vallder                                                                                                    |                                                                                                    |

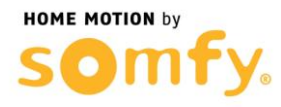

## 2. Paramétrer la NeufBox / SFRBox

a. Cliquer sur l'onglet NAT

| SFR <sub>neu</sub>                                            | fbox                                                                                                    | Version :<br>Adresse MAC :<br>Adresse IP :<br>Profil d'accès : |                        |       |          |                                                                                                    |  |  |
|---------------------------------------------------------------|----------------------------------------------------------------------------------------------------|----------------------------------------------------------------|------------------------|-------|----------|----------------------------------------------------------------------------------------------------|--|--|
| ETAT R                                                        | ÉSEAU WIFI HOTSI                                                                                                    | POT APPLICAT                                                   | TIONS MAINTE           | NANCE |          | DÉCONNEXION                                                                                                    |  |  |
| Génér<br>Etat des<br>LAN 1<br>LAN 2<br>LAN 3<br>LAN 4<br>WiFi | ral DynDNS D C<br>ports<br>100 Mbit/s (Full-Du<br>100 Mbit/s (Full-Du<br>100 Mbit/s (Full-Du<br>100 Mbit/s (Full-Du<br>100 Mbit/s (Full-Du<br>100 Mbit/s (Full-Du<br>100 Mbit/s (Full-Du | DHCP<br>DHCP                                                   | NAT >                  | Route | Filtrage | Dans la rubrique <b>Etat des ports</b> ,<br>vous retrouvez l'état des différentes<br>liaisons entre votre neufbox et les<br>équipements que vous possédez<br>(ordinateur, décodeur TV, etc.),<br>ainsi que le nombre de connexions<br>Wifi actives.<br>Dans la rubrique <b>Postes</b><br><b>connectés</b> est affiché la liste des<br>équipements actuellement reliés à<br>votre neufbox. |  |  |
| Postes of<br>#<br>1<br>2                                      | Connectés<br>Adresse MAC<br>00:E0:4C:69:59.<br>00:04:30:28:09:                                                                                                    | Adresse IP<br>192.168.1.10<br>192.168.1.41                     | Port<br>LAN 2<br>LAN 1 |       |          |                                                                                                    |  |  |

- b. Créer une première règle de Translation de ports en remplissant les champs suivant :
  - Nom : AlarmeHTTPS
  - Protocole : TCP
  - Type : Port
  - Ports externes : 443
  - <u>Adresse IP de destination :</u> 192.168.1.XXX (remplacer les X par l'adresse de votre Centrale/Transmetteur)
  - Ports de destination : 443
  - Cocher la case Activer

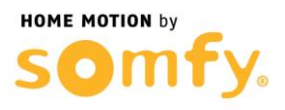

- c. Cliquer sur le « + », et créer une seconde règle de Translation de ports en remplissant les champs suivant :
  - Nom : AlarmeHTTP
  - Protocole : TCP
  - Type : Port
  - Ports externes : 80
  - <u>Adresse IP de destination :</u> 192.168.1.XXX (remplacer les X par l'adresse de votre Centrale/Transmetteur)
  - Ports de destination : 80
  - Cocher la case Activer
- d. Cliquer sur le « + » et vérifier que vous obtenez bien l'affichage cidessous (<u>Attention 192.168.1.240 est une adresse IP d'exemple</u>)

| FR     | eufbox                  |          |                   |                |                           |                      |            |   | Version<br>Advesse WAC<br>Advesse IP<br>Profil dassin                                                 |
|--------|-------------------------|----------|-------------------|----------------|---------------------------|----------------------|------------|---|----------------------------------------------------------------------------------------------------|
| Etet   | Réseau                  | WIR      | Hotspot           | Applications   | Maintenance               |                      |            |   | Déconnexion                                                                                           |
| Gen    | orai 🚺 🚺 WAN            | Dynb!    | ks 🚺 ONS          |                | T D Route Fitrage         |                      |            |   | ~                                                                                                    |
| Transl | ation de ports          | 5        |                   |                |                           |                      |            |   | (?) Alde                                                                                              |
|        | Nom                     | Protocol | ie Type           | Ports externes | Adresse IP de destination | Ports de destination | Activation |   | Dats la rubrique Translation de<br>ports vous pouvez définir vers quel<br>équipement connecté à votre |
| 4      | Blaconabittps           | TCP      | Port              | 443            | 192 168.1 240             | 443                  | Désactives | • | neutbox seca envoyé le trafic<br>provenant d'internet. Certaina<br>logicieta nécessatient d'étre      |
| 2      | Riemeltip               | TCP      | Port              | 80             | 192, 168, 1, 210          | 80                   | Désactiver | 0 | pignables deactement d'intarnet<br>pour functionner convenablement                                    |
| 3      | (                       | TCP      | Pot a             |                | 192 168 1                 |                      | 2 Activit  | 0 | pouvez configurer ces règles ici<br>Reportez-rous à la documentation                                  |
| UPnP   |                         |          |                   |                |                           |                      |            |   | de vitre logiciet pour plus<br>d'informations                                                         |
|        |                         |          |                   |                |                           |                      |            |   | Dans la rubrique OPMP vous<br>pouvez désactiver ou relactiver le<br>pennere LENP de la reurbre        |
| Acti   | Activation de l'UPvP    |          | activé C désactiv | +              |                           |                      |            |   | Lorsque fUPnP est activil, vous<br>n'avez pas besein de définir de                                    |
| Rég    | Régles NAT UPnP actives |          | Carlights .       |                |                           |                      |            |   | régles de translation de ports pour<br>les logiciels compatibles UPnP.                                |
| V.     | kler                    |          |                   |                |                           |                      |            |   |                                                                                                    |

e. Cliquer sur DÉCONNEXION et Redémarrer votre box ADSL (débrancher puis rebrancher son alimentation secteur).